① PC 起動させ上部右の「アップルマーク」を選択します。

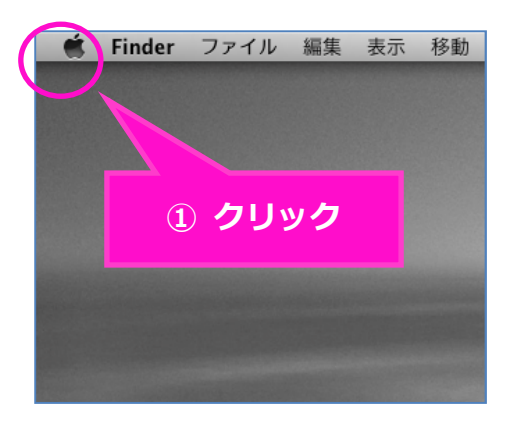

② 「システム環境設定」を選択します。

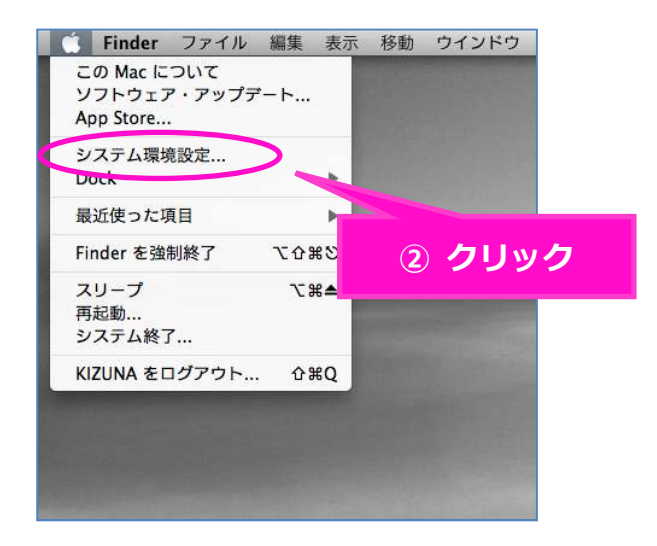

③ システム環境設定の画面で「ネットワーク」を選択します。

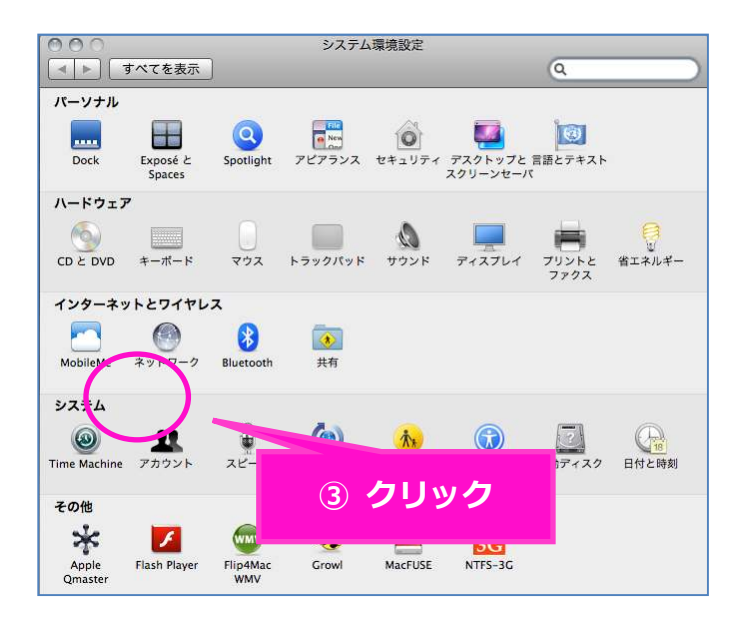

④ ネットワークの画面で「詳細」を選択します。

| ネットワージ                                                  | 環境: 自動 🛟                                                                                                    |      |
|---------------------------------------------------------|----------------------------------------------------------------------------------------------------|------|
| <ul> <li>● AirMac 授続</li> <li>● Ethernet 未接続</li> </ul> | 状況: 接続 AirMac を切にする<br>AirMac は kizuna-free に接続していて、IP アドレス<br>192.168.11.2 が設定されています。                                |      |
| ● FireWire<br>未接続<br>FireWire                           | ネットワーク名:<br>✓ 新しいネットワークに接続することを確認<br>成知のネットワークに自動的に接続されます。既知のネット<br>ワークに接続できない場合は、新しいネットワークに接続す<br>る前に確認メッセージが表示されます。 |      |
|                                                         | <b>(</b>                                                                                                    | フリック |
|                                                         | ✓ メニューバーに AirMac の状況を表示 詳細… ?)                                                                                        |      |

⑤ ネットワークの画面で「IPv6の構成」で「切」を選択します。

| ſ  | 000              | ネッ                 | トワーク                  |            |
|----|------------------|--------------------|-----------------------|------------|
|    | 【 ▲ ▶ すべてを表示     |                    |                       | ٩          |
|    | 🤿 AirMac         | 7-2881 (38         |                       | Ξ.         |
|    | AirMa            | TCP/IP DNS WIN     | 5 802.1X プロキシ         | Ethernet   |
|    | IPv4 の構成         | : DHCP サーバを使用      | \$                    |            |
|    | IPv4 アドレス        | : 192              | (                     | DHCPリースを更新 |
|    | サプネットマスク         | 255                | CP クライアント ID:         | (必要な場合)    |
| 重要 | ルーター<br>IPv6 の構成 | : 192.<br>: (切)    | •                     |            |
|    |                  | ७ मि               | 」を選択                  |            |
|    | 表现               | 示項目で「 <b>切」</b> が無 | 無い方は、下記⑥ <sup>以</sup> | X          |
|    | 降衣               | をご確認ください。          |                       | - m - 10   |
|    | ?                |                    | (++                   | ンセル) (OK)  |
|    | -                |                    |                       |            |

⑥ トップ画面に戻り「移動」の「ユーティリティ」を選択します。

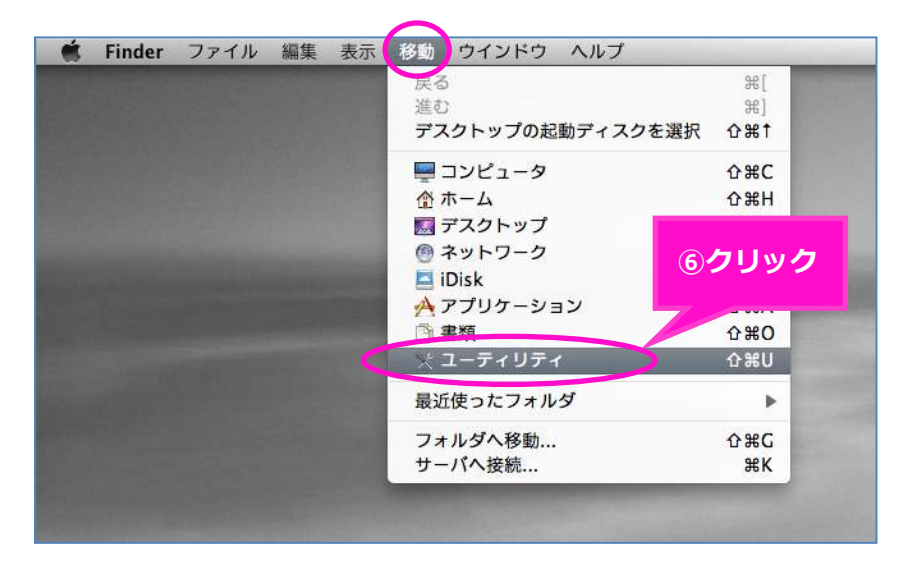

ユーティリティの画面で「ターミナル.app」を選択します。

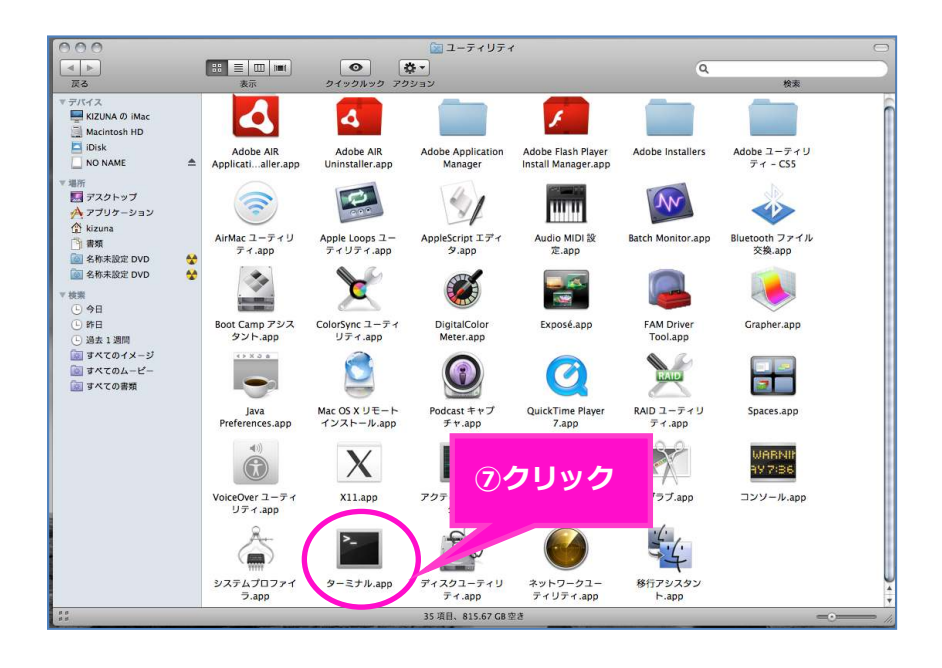

⑧ お客様の利用環境によって下記より ?・? のどちらかを直接入力してくだい。

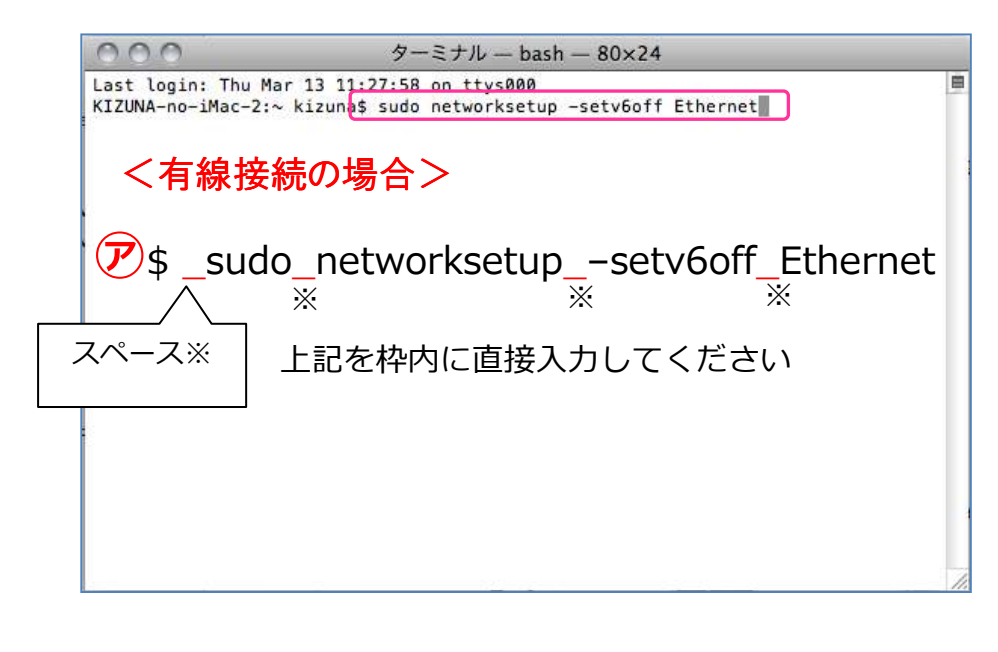

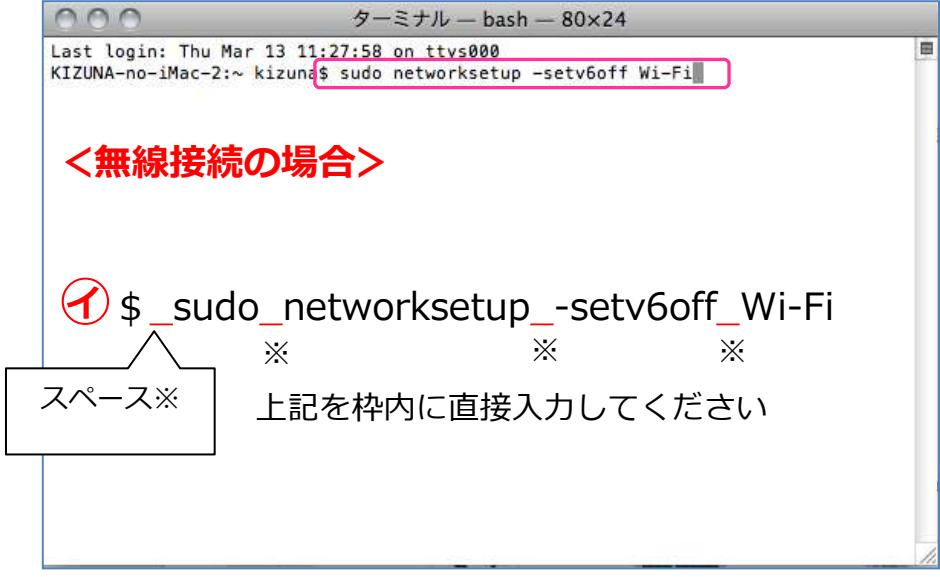

- ⑨ 上記を入力後に、「return」 → 「mac パスワード入力」→「return」→「exit」
- 10 以上で、設定終了です。

以上で、インターネットをご利用いただけます。